# Bedienungs-Kurzanleitung V1.0 für

# **S5/S7-TimeServer - EUROPE S5/S7-TimeServer - WORLD**

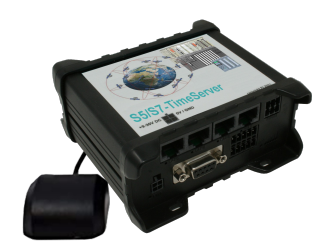

Diese Seite enthält die Kurzanleitung der S5/S7-TimeServer-Geräte. Hier finden Sie eine Übersicht über die verschiedenen Komponenten auf der Vorder- und Rückseite, grundlegende Hardware-Installation, erste Login-Informationen, Gerätespezifikationen und allgemeine Sicherheitshinweise. Es wird dringend empfohlen, sich mit der Kurzanleitung vertraut zu machen, bevor Sie das Gerät verwenden. Wenn Sie ein S5/S7-TimeServer-Gerät besitzen, finden Sie auch eine gedruckte Version der Kurzanleitung in der Geräteverpackung oder online auf der Produktseite des Gerätes.

Die Geräte unterscheiden sich nur im eingebauten und verwendeten LTE-Modem. Die Europa-Variante kann nur im europäischen Raum eingesetzt werden, die World-Variante auf der ganzen Welt.

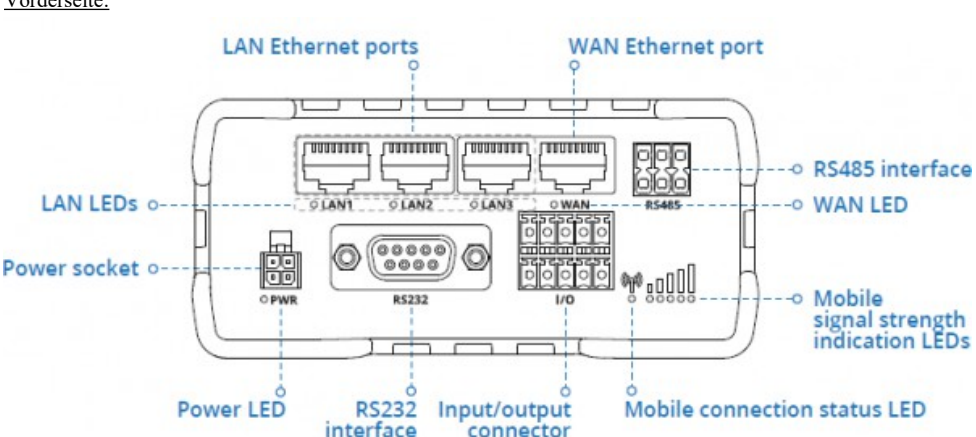

## Anschlüsse:

Vorderseite:

#### Rückseite:

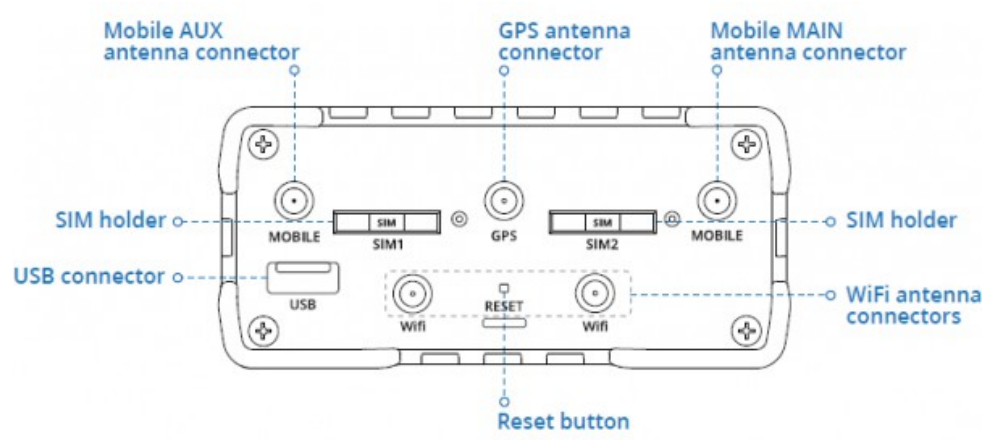

#### Spannungsanschluss:

| Nr E | Beschreibung | Drahtfarbe |
|------|--------------|------------|
| 1 +  | -9 – 30V DC  | rot        |
| 2 0  | V            | Schwarz    |
| 3 E  | E/A          | Grün       |
| 4 E  | E/A          | Weiß       |

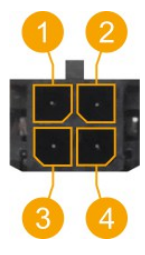

#### Hardware-Installation

- 1.) WLAN- und GPS-Antennen anbringen (WLAN-Antenne nur wenn der Zugriff per WLAN erfolgen soll)
- Schließen Sie das Netzteil an die Netzbuchse an der Vorderseite des Geräts an. Stecken Sie dann das andere Ende des Netzteils in eine Steckdose.
- 3.) Verbinden Sie sich über WIFI mit dem CONNECT-CONTROL oder verwenden Sie ein Ethernet-Kabel. Die zugehörige WIFI-SSID und das Passwort befindet sich auf der Geräte-Unterseite.

#### Computer-Konfiguration (Windows):

 Aktivieren Sie die drahtlose Netzwerkverbindung (gehen Sie zu Start → Systemsteuerung → Netzwerk und Internet → Netzwerk- und Freigabecenter . Klicken Sie im linken Bereich auf den Link Adaptereinstellungen ändern . Klicken Sie mit der rechten Maustaste auf Drahtlose Netzwerkverbindung und wählen Sie Aktivieren ).

| Control Panel > Network           | and Int      | ernet > Network Co | nnections |
|-----------------------------------|--------------|--------------------|-----------|
| Wireless Network Conn<br>Disabled | ection<br>Er | nable              |           |
|                                   |              |                    |           |

- 2.) Richten Sie einen drahtlosen Netzwerkadapter auf Ihrem Computer ein (klicken Sie mit der rechten Maustaste auf Drahtlose Netzwerkverbindung und wählen Sie Eigenschaften . Wählen Sie anschließend Internetprotokoll Version 4 (TCP/IP) und klicken Sie auf Eigenschaften ).
- 3.) Wählen Sie IP-Adresse beziehen und DNS-Serveradresse automatisch beziehen, wenn sie nicht ausgewählt sind. Klicken Sie auf OK.

| Internet Protocol Version 4 (TCP/IPv4) Properties |        |
|---------------------------------------------------|--------|
| General Alternate Configuration                   |        |
|                                                   |        |
|                                                   |        |
|                                                   |        |
| Obtain an IP address automatically                |        |
|                                                   | - L.   |
|                                                   |        |
|                                                   |        |
|                                                   | - L    |
| Obtain DNS server address automatically           |        |
| 0                                                 |        |
|                                                   |        |
|                                                   |        |
|                                                   |        |
| Adva                                              | inced  |
| ОК                                                | Cancel |

4.) Klicken Sie mit der rechten Maustaste auf **Drahtlose Netzwerkverbindung** und wählen Sie **Verbinden**, um die verfügbaren drahtlosen Netzwerke anzuzeigen.

| Wireless Network Connection<br>Not connected |                    |  |
|----------------------------------------------|--------------------|--|
|                                              | Disable<br>Connect |  |

5.) Wählen Sie das drahtlose Netzwerk "RUT955\_\*\*\*\*" aus der Liste aus und klicken Sie auf Verbinden . Geben Sie das WLAN-Passwort ein, das sich auf der Geräteunterseite des Geräts befindet.

| RUT955_****           | <b>Sal</b> |
|-----------------------|------------|
| $\bigcirc$            |            |
| Connect automatically | Connect    |
|                       |            |

#### Inbetriebnahme:

 Laptop mit diesem WLAN-Netz verbinden oder LAN-Kabel in einen der 3 LAN-Port und mit Browser WebServer mit IP: http://192.168.1.1 öffnen

| 🚍 Menü                                 |                                                                               |            |                                          |
|----------------------------------------|-------------------------------------------------------------------------------|------------|------------------------------------------|
|                                        |                                                                               |            | Aktuelle Systemzeit: 15.12.2021 10:27:48 |
|                                        | Station hinzufügen                                                            |            |                                          |
|                                        | S7-LAN Modul (192.168.1.94)<br>Zeitabgleich erfolgreich (15.12.2021 10:27:35) | ■ # ■      |                                          |
| Die Navigation wird durch Klick auf da | s Navigationszeichen (                                                        | )geöffnet. |                                          |

Im Konfigurationsmenu können die WLAN-Parameter sowie die IP-Adresse des S5/S7-TimeServer angepasst werden. Es kann auch der integrierte NTP-Server für Netzwerk-Geräte an- und abgeschaltet werden.

Anlegen einer SPS-Station zum Uhrzeit setzen:

Klick in der WebOberfläche auf das Navigations-Zeichen (3 Striche übereinander) und dann auf "Station". Im jetzt geöffneten Menu sieht man die bereits angelegten Stationen und kann durch Klick auf "Station hinzufügen" weitere hinzufügen.

| Einstellungen » neue Station |                             |
|------------------------------|-----------------------------|
| Name:                        |                             |
| IP-Adresse:                  |                             |
| Kanal-Typ:                   | OP-Verbindung 🗸             |
| Rack-Nummer:                 | 0                           |
| Slot-Nummer:                 | 2                           |
| Automatik:                   | Zeit automatisch abgleichen |
| Intervall:                   | 3600 Sekunden               |
| Ziel / Format:               | SPS-Uhr 🗸                   |
| Baustein-Nummer:             | 10 0                        |
| Baustein-Offset:             | 0                           |
|                              | Speichern Schließen         |

| Parameter:       |                                                                                    |                                                                 |            |  |
|------------------|------------------------------------------------------------------------------------|-----------------------------------------------------------------|------------|--|
| Name:            | Name dieser Verbindung                                                             |                                                                 |            |  |
| IP-Adresse:      | IP-Adresse der S7-SPS (oder S7-LAN-Modul oder S5-LAN++)                            |                                                                 |            |  |
| Kanal-Typ:       | OP-, PG-, oder unspezifische Verbindung (je nach dem welche Verbindung in der HW-  |                                                                 |            |  |
|                  | Konfig einer S7-SPS frei ist)                                                      |                                                                 |            |  |
| Rack-Nummer:     | Rack-Nummer der S7-SPS (in der Regel 0)                                            |                                                                 |            |  |
| Slot-Nummer:     | Steckplatz-Nummer der CPU-Baugruppe, in der Regel Steckplatz 2                     |                                                                 |            |  |
|                  | (bei S7-400 mit breitem Netzteil Steckplatz 3)                                     |                                                                 |            |  |
| Automatik:       | Wenn aktiviert wird die Uhrzeit gemäß der Intervall-Angabe in der SPS aktualisiert |                                                                 |            |  |
| Intervall:       | Zeitintervall in der bei Automatik die Uhrzeit automatisch aktualisiert wird       |                                                                 |            |  |
| Ziel / Format:   | SPS-Uhr:                                                                           | Uhrzeit direkt in SPS schreiben (nur S7-300/400)                |            |  |
|                  | DB S7 Date_and_Time:                                                               | Uhrzeit in DB im Date and Time-Format                           |            |  |
|                  | DB S7 LDT:                                                                         | S7-1500: Uhrzeit in $\overline{DB}$ im $\overline{L}DT$ -Format |            |  |
|                  | DB S7 DTL:                                                                         | S7-1x00: Uhrzeit in DB im DTL-Format                            |            |  |
|                  | DB binär:                                                                          | Uhrzeit in DB, Binär                                            |            |  |
|                  |                                                                                    | Jahr:                                                           | Word       |  |
|                  |                                                                                    | Monat:                                                          | Byte [112] |  |
|                  |                                                                                    | Tag:                                                            | Byte [131] |  |
|                  |                                                                                    | Wochentag:                                                      | Byte [06]  |  |
|                  |                                                                                    | Stunde:                                                         | Byte [023] |  |
|                  |                                                                                    | Minute:                                                         | Byte [059] |  |
|                  |                                                                                    | Sekunde:                                                        | Byte [059] |  |
|                  |                                                                                    | Sommerzeit:                                                     | Byte [01]  |  |
|                  |                                                                                    | Aktualisiert:                                                   | Byte [01]  |  |
|                  | DB ASCII:                                                                          | Uhrzeit in DB, ASCII                                            |            |  |
|                  |                                                                                    | Jahr:                                                           | 4 Char     |  |
|                  |                                                                                    | Monat:                                                          | 2 Char     |  |
|                  |                                                                                    | Tag:                                                            | 2 Char     |  |
|                  |                                                                                    | Stunde:                                                         | 2 Char     |  |
|                  |                                                                                    | Minute:                                                         | 2 Char     |  |
|                  |                                                                                    | Sekunde:                                                        | 2 Char     |  |
|                  |                                                                                    | Sommerzeit:                                                     | Byte [01]  |  |
|                  |                                                                                    | Aktualisiert:                                                   | Byte [01]  |  |
| Baustein-Nummer: | Bei DB-Parameter Nummer des                                                        | Datenbausteins                                                  |            |  |
| D 4 000 4        | Dei DD Demensten Offert dem Zeitinfermertien                                       |                                                                 |            |  |

Baustein-Offset: Bei DB-Parameter Offset der Zeitinformation

Mit "Speichern" wird der Eintrag übernommen und die Eingabe abgeschlossen, mit "Schließen" ohne Speichern das Fenster geschlossen.

In der Übersicht sieht man die festgelegten Stationen:

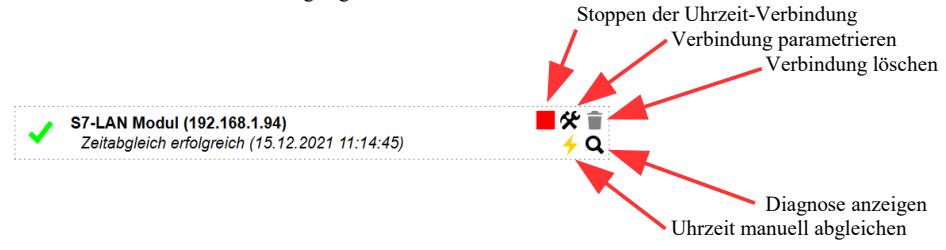

Stationen mit hellgrauem Hintergrund sind gestoppt, hier wird keine Uhrzeit aktualisiert:

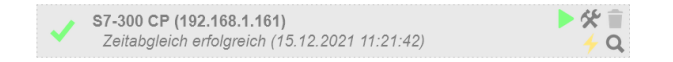

Mehr zu diesem Produkt befindet sich im Download-Bereich auf der Produktseite.

Unter der Web-Adresse https://www.process-informatik.de stehen produktspezifische Dokumentationen oder Software-Treiber/-Tools zum Download bereit. Bei Fragen oder Anregungen zum Produkt wenden Sie sich bitte an uns.

> Process-Informatik Entwicklungsgesellschaft mbH Im Gewerbegebiet 1 DE-73116 Wäschenbeuren +49 (0) 7172-92666-0

> > info@process-informatik.de https://www.process-informatik.de

Copyright by PI 2021 - 2024

### Menübaum Webseite:

## **QR-Code Webseite:**

- + Produkte / Doku / Downloads
  - + Hardware + Uhrzeit
    - + S5/S7-TimeServer

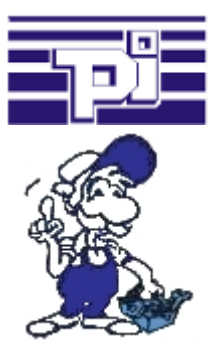

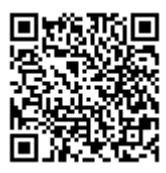

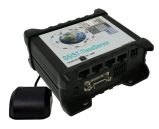

Bitte vergewissern Sie sich vor Einsatz des Produktes, dass Sie aktuelle Treiber verwenden.

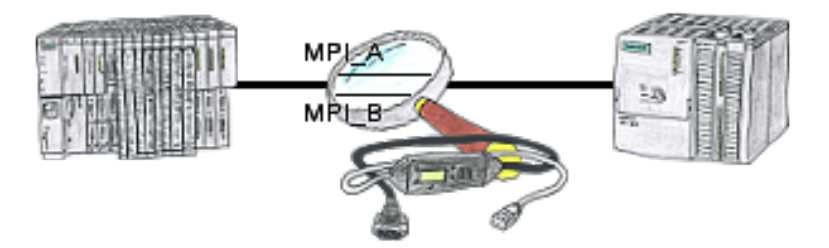

Das S7-LAN bzw. MPI-LAN-Kabel kann auch zur Überwachung/Prüfung des MPI/Profibus eingesetzt werden. Es wird auf den Bus gesteckt und dann können Sie sich im PC per Software den Zustand des Busses anschauen, zum Beispiel die Anzahl der Paritätsfehler.

### Fehlende Profinet-Teilnehmer erkennen und melden

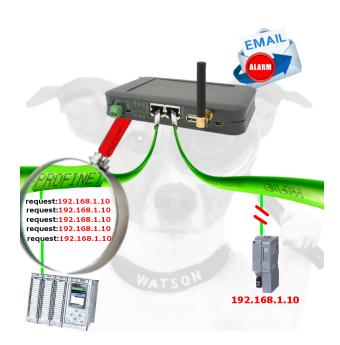

Kabelbruch, Kontaktprobleme und Leitungsstörungen erkennen. Protokollwiederholungen und Ausfälle werden protokolliert und gemeldet. Frühzeitig handeln vor Totalausfall des Teilnehmers.

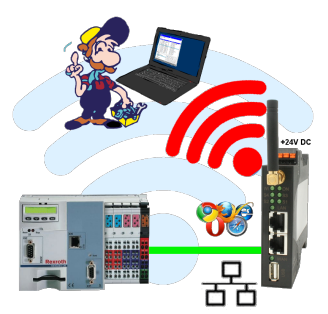

Bewegen Sie sich kabellos rund um die Bosch-Steuerung und kommunizieren z. Bsp. ONLINE im Status

## Betrieb an DSL-Kabelmodem

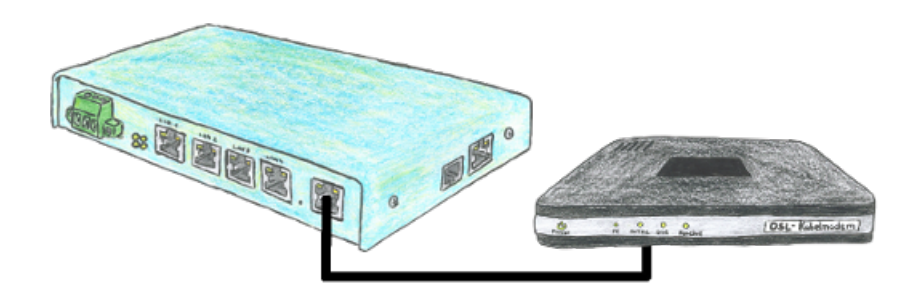

Sie suchen ein Gerät das auch mit DSL betrieben werden kann. Kein Problem, Sie schließen an Ihren TELE-Router PPPoE ein DSL-/Kabelmodem an, geben die Parameter bzgl. der Zugangsdaten ein und Sie sind mit dem Gerät mit Internet verbunden.